## Online Guide: Cancellations, Voids, and Refunds

## 1. How to CANCEL an itinerary

To avoid no-shows or if you are not sure about the credit/refund conditions, go to the **My Bookings tab**, and click on **FTC**. Here you will be able to cancel your itinerary. Future Travel Credit will be remarked on your file. If the Airline initiates a refund later, you will be able to request a refund using our online form.

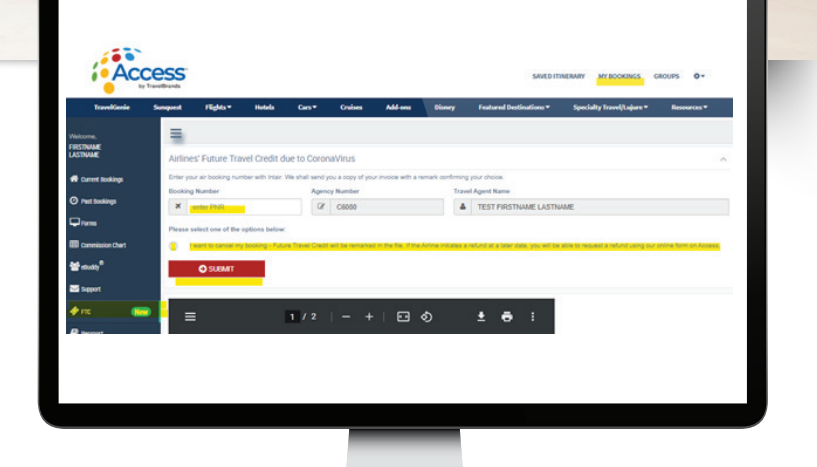

Continued on page 2

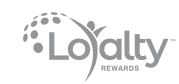

icoca

Find us on Four TravelBrands BDM

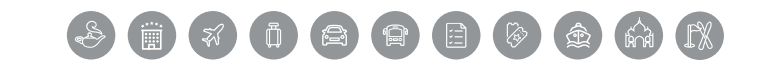

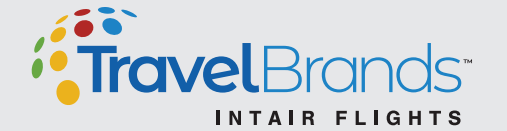

Access Bookings: TravelBrandsAccess.com OR CALL: 1-844-5-TBRAND (827263)

## 2 How to VOID TICKETS, ask for a 24-HOUR REFUND, or request a REGULAR REFUND?

Under the *Flights* tab go to *My Files*. Enter booking details and then scroll down to the Cancel button. *This tool will also cancel the itinerary.* 

| Ac          | CESS<br>by TravelBrands |             |                                   |                 |               |                |             | SAVED IT:               | NERARY MYBOOKINGS G        | ROUPS O+    |
|-------------|-------------------------|-------------|-----------------------------------|-----------------|---------------|----------------|-------------|-------------------------|----------------------------|-------------|
| TravelGenie | Sunquest                | flights*    | Hotels                            | Cars*           | Cruises       | Add-ons        | Disney      | Featured Destinations * | Speciality Travel/Lujure * | Resources * |
| ≫. Flic     | nhts CAD                |             |                                   |                 |               |                |             |                         |                            |             |
|             | 04                      | ment search |                                   | My files        | м             | y Saved Quotes | 8           | Flight Pricer           |                            |             |
|             |                         | iii 1       | y files - Ager                    | ncy : C6080 - T | RAVELBRAND    | S - BUSINESS   |             | 2                       | err<br>orch                |             |
|             |                         | List        | f at least one f                  | AX whose name   | contains :    |                | cord Number |                         |                            |             |
|             |                         | List        | f at least one /                  | IGENT whose na  | me contains : | 1              | Virer       |                         |                            |             |
|             |                         | Sert I      | ni<br>list by :<br>parture date ( | Reservation dat |               |                |             |                         |                            |             |
|             |                         |             | Search                            |                 |               |                |             |                         |                            |             |

If the refund request is not possible under *My Files* (i.e., if travel has commenced, if the itinerary had already been cancelled, etc.), then fill out the *Refund Request Form* which you will find under *My Bookings*. Click on *Forms* and scroll down to *Air Only NEW Refund Inquiry*.

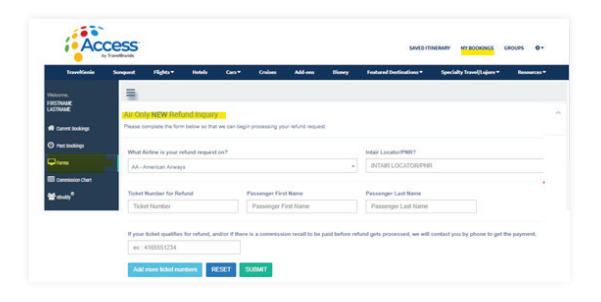

| Normal<br>Estimation<br>Bandward (experimental and estimation)     Annotation (experimental and estimation)       Annotation (experimental and estimation)     Annotation (experimental and estimation)       Annotation (experimental and estimation)     Annotation (experimental and estimation)       Annotation (experimental and estimation)     Annotation (experimental and estimation)       Annotation (experimental and estimation)     Annotation (experimental and estimation)       O notation(experimental and estimation)     Mark Index (experimental and estimation)                                                                                                    | TravelGania      | Suspent    | flights*          | Netels                                      | Gen*                 | Cruises                            | Allens             | Direcy              | Featured Destinations * | Specialty Travel/Lajors * |  |
|----------------------------------------------------------------------------------------------------|------------------|------------|-------------------|---------------------------------------------|----------------------|------------------------------------|--------------------|---------------------|-------------------------|---------------------------|--|
| REInstein     Asy put holding or or odde planes also holding       Planes the fee hows are well or planes to planes and well or planes to planes and well or planes to planes and well or planes and planes are planes and planes and planes and planes are planes and planes and planes are planes and planes are planes and planes are planes and planes are planes and planes are planes and planes are planes are p                                                                   | Visicome,        | Aron       | V EXISTING        | Refund Inqu                                 | iry (folio           | w-up)                              |                    |                     |                         |                           |  |
| Const balage Const balage C                                                                                                    | FIRSTNAME        | Are you    | following up on a | refund already su                           | bmitted?             |                                    |                    |                     |                         |                           |  |
| A contraction What Airline is your infruid request on? Indian Locator PMC?                                                                                                    | Const Indian     | If no repl | y back from the a | and we will get to<br>inline yet, we will a | send you an          | n 14 business d<br>nupdated invoid | os with informatio | onimmarks on        | 4                       |                           |  |
| Construction and the state of the second second sec | () mer and here  |            |                   |                                             |                      |                                    |                    |                     |                         |                           |  |
| A A A A A A A A A A A A A A A A A A A                                                                                                    | C) Hat soong     | Vinat /    | urtine is your re | fund request on?                            |                      |                                    |                    | INTAR LOCATORING    |                         |                           |  |
|                                                                                                    | Le l'ann         |            |                   |                                             |                      |                                    |                    |                     |                         |                           |  |
| Ticket Number for Refund Passenger First Name Passenger Last Name                                                                                                    | Commission Chart | Ticket     | Number for Ref    | and                                         | Passenger First Name |                                    |                    | Passenger Last Name |                         |                           |  |
| Methods <sup>6</sup> Tcket Number Passenger First Name Passenger Last Name                                                                                                    | ₩enety*          | Teh        | et Number         |                                             |                      | Passenger Fin                      | st Name            |                     | Passenger Last Name     |                           |  |
|                                                                                                    |                  |            |                   |                                             |                      |                                    |                    |                     |                         |                           |  |
|                                                                                                    |                  | If there   | is any addition   | al information th                           | at we need           | l, please provid                   | de a phone num     | iber for us to      | confact you.            |                           |  |
| If there is any additional information that we need, please provide a phone number for us to contact you.                                                                                                    |                  |            |                   |                                             |                      |                                    |                    |                     |                         |                           |  |

Find us on G

## 4. How to follow up on an existing refund request?

Fill out the refund request form under *My Booking*s. Click on *Forms* and scroll down to *Air Only EXISTING Refund Inquiry.* 

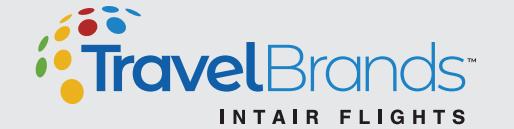

alty

ico.ca

Access Bookings: TravelBrandsAccess.com OR CALL: 1-844-5-TBRAND (827263)